## Axcient

# NetSuite Customer Center Instructions

axcient.com

### Table of Contents

| Logging in to the NetSuite Customer Center | 3 |
|--------------------------------------------|---|
| Changing Your Password                     | 3 |
| Paying Invoices by Credit Card             | 4 |
| Viewing All Transactions                   | 5 |
| Viewing Billable Usage Lines               | 5 |
| Finding Additional Support                 | 6 |

#### Logging in to the NetSuite Customer Center

You can access the NetSuite Customer Center using your preferred Web browser.

- 1. Navigate to the <u>NetSuite</u> <u>Customer Center</u> site.
- 2. In the *Login* screen, enter your *email address* and *NetSuite Customer Center password*.
- 3. Click the *Login* button.

| Email address |   |
|---------------|---|
| Password      |   |
| Remember Me   |   |
| Login         | ] |
|               |   |

#### Changing Your Password

For your security, we recommend changing your initial password.

- 1. On the *NetSuite Customer Center* home page, locate the *Settings* panel.
- 2. In the *Settings* panel, click the *Change Password* link.
- 3. Update your password and click the **Save** button.

| Ô                                                                                  |                              |
|------------------------------------------------------------------------------------|------------------------------|
| Home                                                                               |                              |
|                                                                                    | Customer Center - Home Links |
| You are logged in as a Customer of eFolder, Inc.,<br>Your Account Information      |                              |
| Settings                                                                           | See All Transactions         |
| Set Preferences<br>Campaign Subscription Center<br>Change Email<br>Change Password |                              |

#### Paying Invoices by Credit Card

- 1. On the *NetSuite Customer Center* home page, locate the *Customer Center – Home Links* panel.
- 2. In the *Customer Center Home Links* panel, click the *Make a Payment* link.
- 3. In the *Apply* column, use the checkboxes to select the appropriate *invoice(s)*.

- 4. Using the form, enter your *credit card information*.
- 5. Click the **Submit** button to save your changes.

*Note*: You can edit your payment information at any time.

 Alternatively, click the Submit & Email button to receive an email copy of your receipt.

| Home |                                                |
|------|------------------------------------------------|
|      | Customer Center - Home Links                   |
|      | Billing<br>Make a Payment<br>Print a Statement |
|      | See A/R Register<br>See All Transactions       |

| 1. Enter Paymen | it Amount or S | elect Invoices | to Pay     |          |          |
|-----------------|----------------|----------------|------------|----------|----------|
| PAYMENT AMOUNT  | •              | O APPLY        |            |          |          |
| Invoices 880.0  | 00             |                |            |          |          |
| SELECT ITEM     |                |                |            |          |          |
| Pay All Cl      | ear            |                |            |          |          |
| APPLY DATE      | TYPE           | REF NO.        | ORIG. AMT. | AMT. DUE | CURRENCY |
| 4/23/20         | 015 Invoice    | 77159          | 880.00     | 880.00   | USD      |

| New Ca     | rd        | - |  |
|------------|-----------|---|--|
| PAYMENT    | METHOD *  |   |  |
| CREDIT CAP | RD # *    |   |  |
| EXPIRES (M | M/YYYY) * |   |  |
|            | CARD.     |   |  |

#### **Viewing All Transactions**

- 1. On the *NetSuite Customer Center* home page, locate the *Customer Center – Home Links* panel.
- In the Customer Center Home Links panel, click the See All Transactions link.

| lome |                                                                    |
|------|--------------------------------------------------------------------|
|      | Customer Center - Home Links                                       |
|      | Billing<br>Make a Payment<br>Print a Statement<br>See A/R Begister |
|      | See All Transactions                                               |

#### Viewing Billable Usage Lines

You can access billing usage details using the Usage Lines report. This report is accessible from the *NetSuite Customer Center* home page.

- 1. On the *NetSuite Customer Center* home page, locate the *Customer Center – Home Links* panel.
- In the *Customer Center Home Links* panel, click the **Usage** *Lines Search* link.
- 3. To generate an HTML table of usage lines:
  - Click the *View List* radio button
  - Enter the *Start Usage Date* and *End Usage Date* range.
  - Click Submit Search button.
    You can view and optionally copy the content in the HTML table.

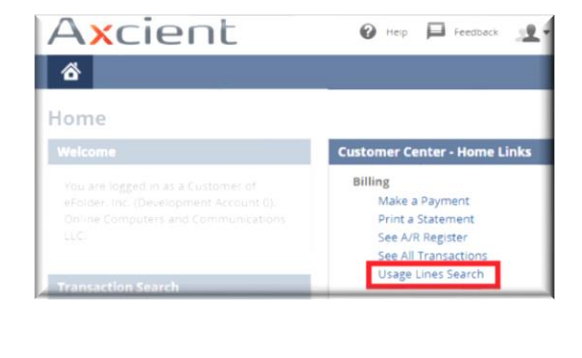

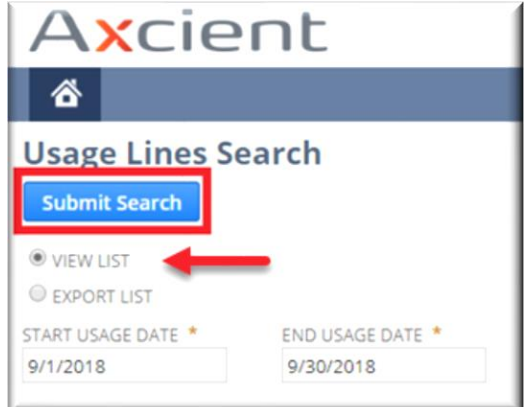

- 4. Alternatively, generate and download a CSV report to your local machine.
  - Click the *Export List* radio button.
  - Enter the **Start Usage Date** and **End Usage Date** range.
  - Click the **Submit Search** button.

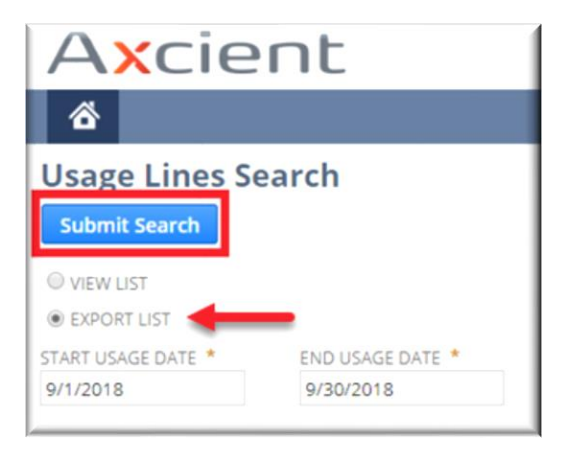

#### Finding Additional Support

Please contact us if you need additional support.

Call: 800-352-0248

**Email**: billing@axcient.com